## Lei da Transparência

(Sisloc versão 15.2)

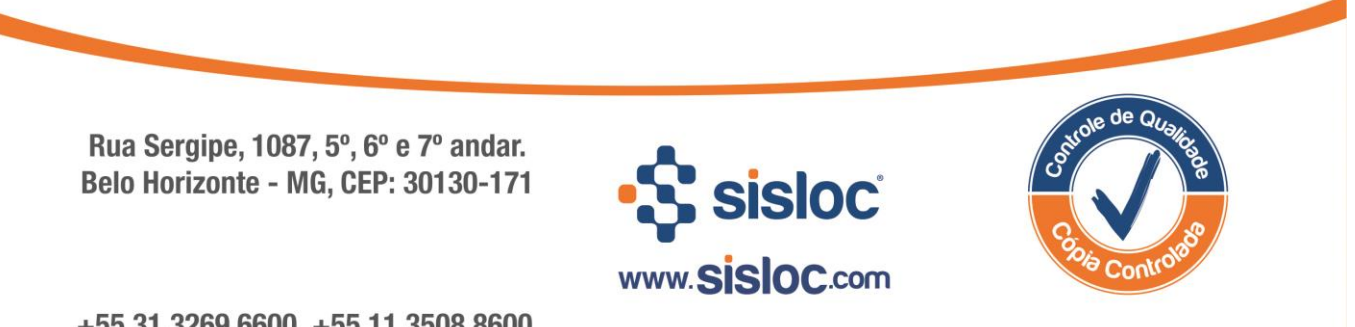

+55 31 3269.6600 +55 11 3508.8600

# Sumário:

| 1. O que é a Lei da Transparência?                                                                                                    | . 3    |
|----------------------------------------------------------------------------------------------------|--------|
| 2. Como utilizar a Lei da Transparência no sistema Sisloc?                                                                                                    | . 3    |
| 2.1. Pré-requisitos                                                                                                    | 3      |
| <ul> <li>2.2. Importando a Tabela IBPT</li> <li>2.3. Visualizando os dados da Tabela IBPT</li> <li>2.4. A Lei da Transparência na tela de Nota Fiscal</li> </ul> | 9<br>9 |

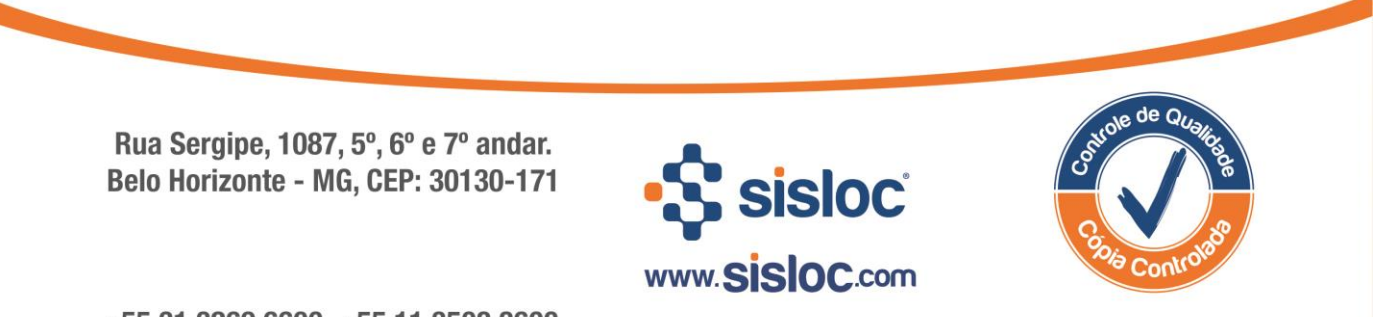

## 1. O que é a Lei da Transparência?

A Lei da Transparência obriga a todos os estabelecimentos emissores de nota fiscal e/ou cupom, a destacar os impostos: "federal", "importado", "estadual" e "municipal".

# 2. Como utilizar a Lei da Transparência no sistema Sisloc?

A partir da versão 15.2, o sistema Sisloc adquiriu novos recursos para contemplar a Lei da Transparência. Para que esses recursos funcionem adequadamente no sistema, é necessário realizar alguns pré-requisitos.

### 2.1. Pré-requisitos

1º) No cadastro de Estados deve ser incluído o registro do estado de localização da empresa. Em caso do sistema multiempresa, você deverá cadastrar os diferentes estados da matriz e das filiais.

#### Localização no Sisloc: Menu Iniciar > Cadastros > Estado

|          | Estado [Novo]                                        |                 |
|----------|------------------------------------------------------|-----------------|
| <b>*</b> | 🛨 🚍 🗹 😫 💈 🕅 🔄 🕨 🕅 🚰 <u>1</u> NCM 🚈 <u>2</u> Serviços |                 |
| ी Est    | tado                                                 |                 |
| 🔀 Sig    | la *MG                                               | Inicio vigência |
| Nome     | * MINAS GERAIS                                       | Fim vigência    |
| ICMS (   | (%) * 2,00                                           | Chave           |
|          |                                                      | Versão          |

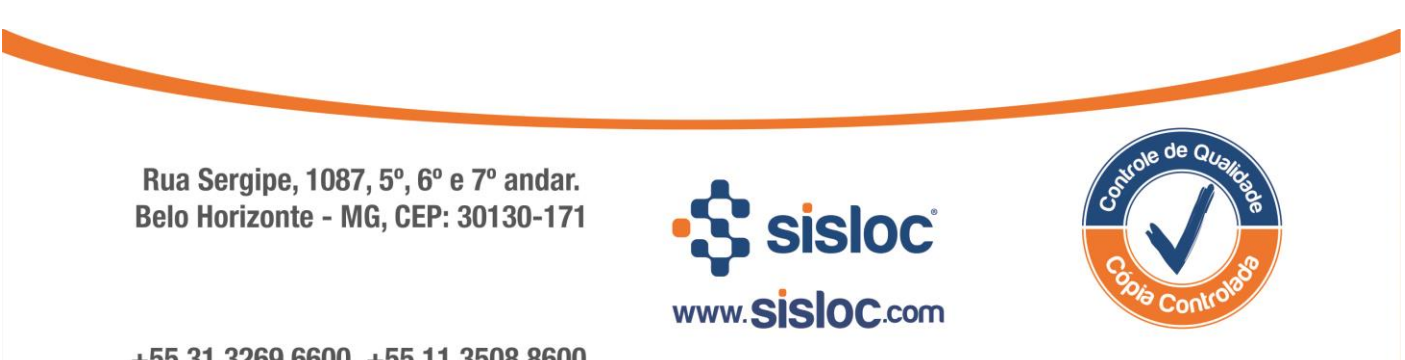

2°) No cadastro de Grupo, o campo "NBS" da seção "Lei da Transparência" também deverá ser informado o código NBS de cada grupo de serviços prestados pela sua empresa. A orientação para o preenchimento deste campo deve vir do setor Fiscal ou a contabilidade da sua empresa.

#### O que é o NBS?

A Nomenclatura Brasileira de Serviços (NBS) é o classificador nacional para a identificação dos serviços, utilizado como referência para encontrar os serviços e seus respectivos percentuais de imposto.

#### Localização no Sisloc: Menu Iniciar > Estoque > Grupo

| Grupo S                         | ERVIÇO    |                             |                             |                    |
|---------------------------------|-----------|-----------------------------|-----------------------------|--------------------|
| 🜁 🙆 🖶 🗖 🗹 🗶 🍃                   |           |                             |                             |                    |
| ी Grupo                         |           |                             |                             | Fatores            |
| Situação                        | Ativo     | Cálculo                     | Normal (parâmetros)         |                    |
| Grupo                           | * SERVIÇO | Medidor                     | Medidor Final menos Inicial | ঝ Visualizar NR-18 |
| Grupo Markup                    |           | Тіро                        | Outros                      |                    |
| Centro de Resultado             |           | Equipamento pesado          | *Não                        |                    |
| Código hierárquico              |           |                             |                             |                    |
| Exibir no demonstrativo de fatu | Sim       |                             |                             |                    |
| ी Dados                         |           |                             |                             |                    |
| % ISS Locação                   | 2,00      | Código do serviço NF-e SP   |                             |                    |
| NR-18                           |           | Código do serviço NFS-e     | 4015029                     |                    |
| Retenção                        |           | CNAE                        |                             |                    |
| INSS                            |           | Descrição CNAE              |                             |                    |
| IRRF                            |           | Item lista de serviço NFS-e |                             |                    |
| PIS/COFINS/CSLL                 | [         | Descrição item do serviço   | Outros                      |                    |
|                                 |           | Mapa de faturamento         | 0                           |                    |
|                                 |           | Formulário Customizado      | 1 - Dados Motor             |                    |
|                                 |           | Lei da transparência        |                             |                    |
|                                 |           | NBS                         | 101031000                   |                    |

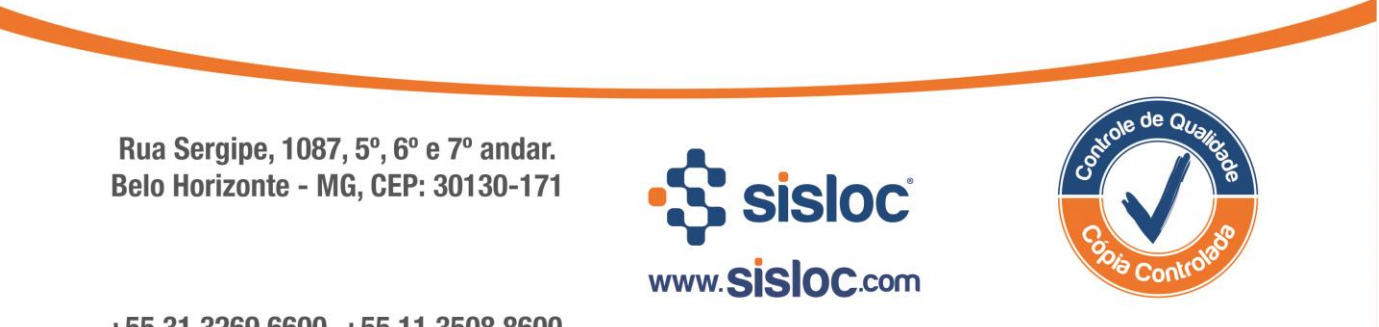

3°) Baixar a Tabela IBPT do site "de olho no imposto" (<u>https://deolhonoimposto.ibpt.org.br/</u>), de acordo com o Estado onde a sua empresa está localizada.

| ІВРТ | acesse o site       |            |     |         |                    |                    |
|------|---------------------|------------|-----|---------|--------------------|--------------------|
|      | E OLHO NO<br>MPOSTO |            |     |         | 🎍 Criar Conta      | -න Entrar          |
| Hom  | e Passo a Passo     | Legislação | FAQ | Contato | Gerenciar empresas | 💡 Minas Gerais 🔹 🔻 |

## 2.2. Importando a Tabela IBPT

1) Acesse Menu Iniciar > Nota Fiscal > Importar Tabela IBPT.

| 👷 🌇 😫 🕲 📎 🚱                                                              | Digite o texto a ser pesquisado                                            | •                  |    |
|--------------------------------------------------------------------------|----------------------------------------------------------------------------|--------------------|----|
| Iniciar Importar tabela                                                  | IBPT                                                                       |                    | →x |
| De tempos em tempos, o IBPT (htt<br>Baixe a planilha e realize a importa | φs://www.ibpt.org.br) libera uma atualização da tal<br>ιção para o SISLOC. | bela IBPTax.       |    |
|                                                                          |                                                                            |                    |    |
|                                                                          |                                                                            |                    |    |
|                                                                          |                                                                            |                    |    |
|                                                                          |                                                                            |                    |    |
|                                                                          |                                                                            |                    |    |
|                                                                          |                                                                            |                    |    |
|                                                                          |                                                                            |                    |    |
|                                                                          |                                                                            |                    |    |
|                                                                          |                                                                            |                    |    |
|                                                                          |                                                                            |                    |    |
| Arquivo para importação                                                  | <u>✓ </u> <u>0</u> K                                                       | X <u>C</u> ancelar |    |

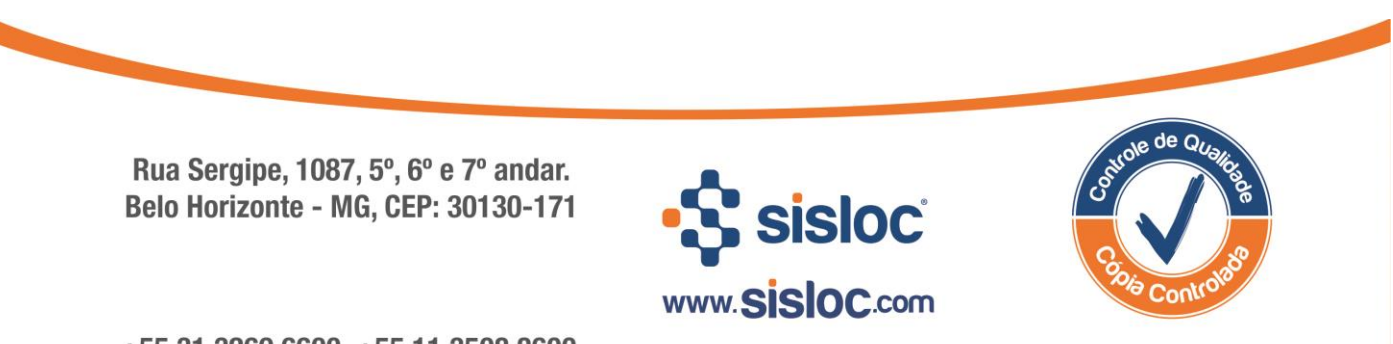

2) Em frente ao campo "Arquivo para importação" clique sobre as reticências e busque pela Tabela IBPT que foi baixada.

| Arquivo para importação |              |            |
|-------------------------|--------------|------------|
|                         | ✓ <u>□</u> K | X Cancelar |

3) Clique em "OK" e observe que o documento será importado para o sistema.

| 🕂 🔄 😫 🞯 🕐 🍃 Digite o texto a                                                                                                    | ser pesquisado                              | •                                    |    |
|----------------------------------------------------------------------------------------------------|---------------------------------------------|--------------------------------------|----|
| Iniciar Importar tabela IBPT                                                                                                    | ]                                           |                                      | →x |
| Importação da tabela IBPT<br>De tempos em tempos, o IBPT (https://www.ibpt.o<br>Baixe a planilha e realize a importação para o SISL | org.br) libera uma atualização da ta<br>OC. | ibela IBPTax.                        |    |
|                                                                                                    |                                             |                                      |    |
|                                                                                                    |                                             |                                      |    |
|                                                                                                    |                                             |                                      |    |
|                                                                                                    |                                             |                                      |    |
|                                                                                                    |                                             | Importando dados do arquivo. Aguarde |    |
|                                                                                                    | 5526/11452                                  |                                      |    |
|                                                                                                    |                                             | Cancelar                             |    |
| Avening para importação — Culturinguidas                                                                                            | la Causaustius \ Tabala IBBTa               | vM01E 1.0 em                         |    |
|                                                                                                    |                                             | Lancelar                             |    |

Após executar esta importação, o cadastro de Estado será preenchido com as alíquotas dos NCM e Serviços.

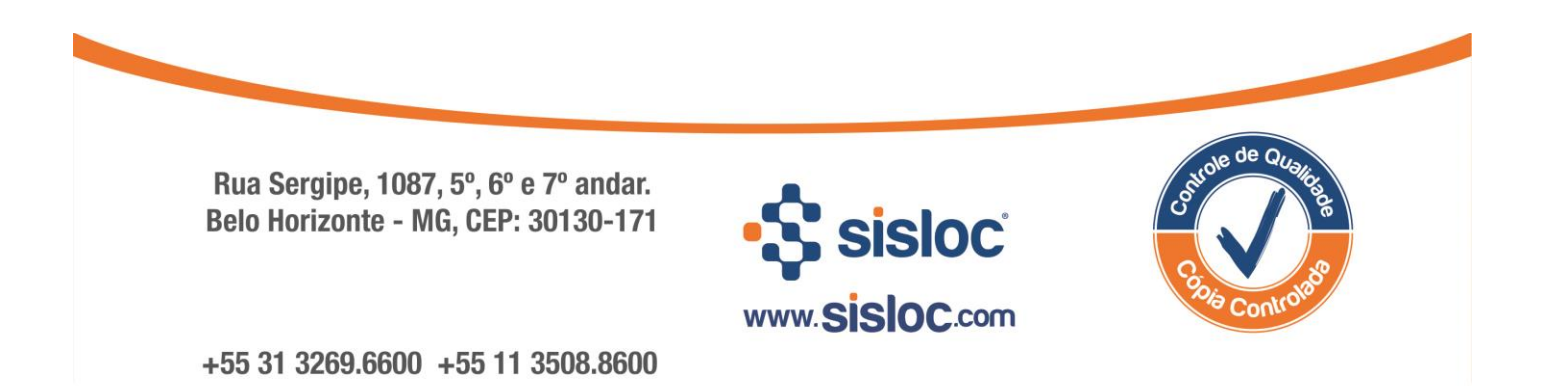

### 2.3. Visualizando os dados da Tabela IBPT

Acesse o cadastro de Estado em "Menu Iniciar > Cadastros > Estado", selecione o Estado onde sua empresa está localizada e veja que todos os dados referentes à Tabela IBPT foram preenchidos:

| 📸 🖬 🖬 🖸  | 🛛 🔀 🎜 🕴 🕨 🎦 1 NCM 🚈 2 Serviços |                 |            |  |
|----------|--------------------------------|-----------------|------------|--|
| ी Estado |                                |                 |            |  |
| 🎦 Sigla  | *MG                            | Inicio vigência | 01/01/2015 |  |
| Nome     | * Minas Gerais                 | Fim vigência    | 30/06/2015 |  |
| ICMS (%) | * 2,00                         | Chave           | 9oi3aC     |  |
|          |                                | Versão          | 15.1.C     |  |

Observe os campos:

- No campo "Início vigência", será exibida a data de início da validade das alíquotas importadas da Tabela IBPT.
- No campo "Fim vigência" será visualizada a data de vencimento dessas alíquotas.
- O campo "Chave" irá exibir o código de identificação da sua empresa junto ao IBPT.
- O campo "Versão" irá trazer a versão da tabela que foi importada.

Na parte inferior da tela, o sistema irá listar os NCMs que se referem cada a cada produto cadastrado do sistema com as suas respetivas alíquotas no estado.

| 🔥 🔊 S        | 😢 🚳 🕜 🍗 🞯 Digite o texto a ser pesquisad     | lo 🔁                     |                           |                  |                   |       |  |
|--------------|----------------------------------------------|--------------------------|---------------------------|------------------|-------------------|-------|--|
| Iniciar      | Estado Minas Gerais                          |                          |                           |                  |                   | →x    |  |
| 🜁 🗟 日 🗖      | 1 🔂 🕒 🖂 🔀 🤣 🕼 🖉 🕨 M 🕺 🔁 🕅 1 NCM 🚈 2 Serviços |                          |                           |                  |                   |       |  |
| ी Estado     |                                              |                          |                           |                  |                   |       |  |
| 🚰 Sigla      | *MG                                          |                          | Inicio vigência           | 01/01/2015       |                   |       |  |
| Nome         | * Minas Gerais                               |                          | Fim vigência              | 30/06/2015       |                   |       |  |
| ICMS (%)     | * 2,00                                       |                          | Chave                     | 9oi3aC           |                   |       |  |
|              |                                              |                          | Versão                    | 15.1.C           |                   |       |  |
| E NCM        |                                              |                          |                           |                  | H4 4              | ► ₩   |  |
| NCM          |                                              | Imposto federal nacional | Imposto federal importado | Imposto estadual | Imposto municipal | ▲     |  |
| > 7117.11.00 |                                              | 21,53%                   | 33,63%                    | 18,00%           |                   | 0,00% |  |
| 6805.20.00   |                                              | 13,45%                   | 18,14%                    | 7,00%            |                   | 0,00% |  |
| 2930.90.61   |                                              | 4,20%                    | 8,01%                     | 0,00%            |                   | 0,00% |  |
| 7412.20.00   |                                              | 7,30%                    | 15,88%                    | 18,00%           |                   | 0,00% |  |
| 7507.20.00   |                                              | 13,45%                   | 23,31%                    | 18,00%           |                   | 0,00% |  |
| 7307.19.10   |                                              | 7,30%                    | 15,88%                    | 12,00%           |                   | 0,00% |  |
| 7307.23.00   |                                              | 7,30%                    | 15,88%                    | 12,00%           |                   | 0,00% |  |
| 7307.19.20   |                                              | 7,30%                    | 15.88%                    | 12.00%           |                   | 0.00% |  |

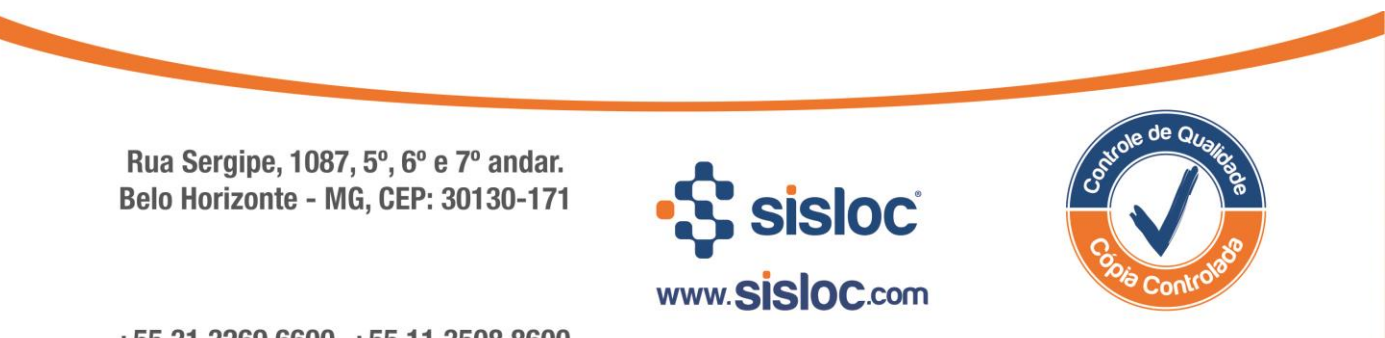

Na aba Serviços, estarão os NBSs referentes a cada grupo de serviços cadastrados no sistema, também com suas alíquotas.

| 🔆 🖄 😫 🙆 📀                                                                                                    | 🍗 🞯 Digite o texto a ser pesquisad                     | lo 🔁                                                                                           |                                                                                                 |                                                                                 |                            |                                                                                                    |  |  |
|----------------------------------------------------------------------------------------------------|--------------------------------------------------------|------------------------------------------------------------------------------------------------|-------------------------------------------------------------------------------------------------|---------------------------------------------------------------------------------|----------------------------|----------------------------------------------------------------------------------------------------|--|--|
| Iniciar Estado                                                                                                    | Minas Gerais                                           |                                                                                                |                                                                                                 |                                                                                 |                            | →x                                                                                                    |  |  |
| 📸 🔂 🛨 🗖 🗹 🗙                                                                                                    | * 🛅 🛨 🗖 🛛 🗶 🕫 🔹 🕨 👘 🎢 <u>1</u> NCM <u>待 2</u> Serviços |                                                                                                |                                                                                                 |                                                                                 |                            |                                                                                                    |  |  |
| 🔚 Estado                                                                                                    |                                                        |                                                                                                |                                                                                                 |                                                                                 |                            |                                                                                                    |  |  |
| 🚰 Sigla                                                                                                    | * MG                                                   |                                                                                                | Inicio vigência                                                                                 | 01/01/2015                                                                      |                            |                                                                                                    |  |  |
| Nome                                                                                                    | * Minas Gerais                                         |                                                                                                | Fim vigência                                                                                    | 30/06/2015                                                                      |                            |                                                                                                    |  |  |
| ICMS (%)                                                                                                    | * 2,00                                                 |                                                                                                | Chave                                                                                           | 9oi3aC                                                                          |                            |                                                                                                    |  |  |
|                                                                                                    |                                                        |                                                                                                | Versão                                                                                          | 15.1.C                                                                          |                            |                                                                                                    |  |  |
|                                                                                                    |                                                        |                                                                                                |                                                                                                 |                                                                                 |                            |                                                                                                    |  |  |
| 🔚 Serviços                                                                                                    |                                                        |                                                                                                |                                                                                                 |                                                                                 | H4 4                       | ► H                                                                                                    |  |  |
| Serviços                                                                                                    |                                                        | Imposto federal nacional                                                                       | Imposto federal importado                                                                       | Imposto estadual                                                                | HI Imposto municipal       | HI I                                                                                                    |  |  |
| Serviços<br>NBS<br>≥ 101053900                                                                                                    |                                                        | Imposto federal nacional<br>13,45%                                                             | Imposto federal importado<br>14,05%                                                             | Imposto estadual 0,00%                                                          | HI IMposto municipal       | > >> >> >> >> >> >> >> >> >> >> >> >> >                                                                                                    |  |  |
| Serviços           NBS           > 101053900           101053100                                                                                                   |                                                        | Imposto federal nacional<br>13,45%<br>13,45%                                                   | Imposto federal importado<br>14,05%<br>14,05%                                                   | Imposto estadual<br>0,00%<br>0,00%                                              | 144 4<br>Imposto municipal | <ul> <li>&gt;&gt;&gt;&gt;</li> <li>3,12%</li> <li>3,12%</li> </ul>                                                                                                    |  |  |
| Serviços           NBS           > 101053900           101053100           101051900                                                                               |                                                        | Imposto federal nacional<br>13,45%<br>13,45%<br>13,45%                                         | Imposto federal importado<br>14,05%<br>14,05%<br>14,05%                                         | Imposto estadual<br>0,00%<br>0,00%<br>0,00%                                     | H4 4<br>Imposto municipal  | <ul> <li>Image: bit with the second second seco</li></ul> |  |  |
| Serviços           NBS           > 101053900           101053100           101051900           101052100                                                           |                                                        | Imposto federal nacional<br>13,45%<br>13,45%<br>13,45%<br>13,45%<br>13,45%                     | Imposto federal importado<br>14,05%<br>14,05%<br>14,05%<br>14,05%                               | Imposto estadual<br>0,00%<br>0,00%<br>0,00%<br>0,00%                            | 144 4<br>Imposto municipal | <ul> <li>&gt;&gt;&gt;&gt;&gt;&gt;&gt;&gt;&gt;&gt;&gt;&gt;&gt;&gt;&gt;&gt;&gt;&gt;&gt;&gt;&gt;&gt;&gt;&gt;&gt;&gt;&gt;&gt;&gt;&gt;&gt;&gt;</li></ul>                                                                                                    |  |  |
| Serviços           NBS           101053900           101053100           101051900           101052100           101032000                                         |                                                        | Imposto federal nacional<br>13,45%<br>13,45%<br>13,45%<br>13,45%<br>13,45%<br>13,45%           | Imposto federal importado<br>14,05%<br>14,05%<br>14,05%<br>14,05%<br>14,05%                     | Imposto estadual<br>0,00%<br>0,00%<br>0,00%<br>0,00%<br>0,00%                   | Imposto municipal          | <ul> <li>&gt;&gt;&gt;&gt;&gt;&gt;&gt;&gt;&gt;&gt;&gt;&gt;&gt;&gt;&gt;&gt;&gt;&gt;&gt;&gt;&gt;&gt;&gt;&gt;&gt;&gt;&gt;&gt;&gt;&gt;&gt;&gt;</li></ul>                                                                                                    |  |  |
| Serviços           NBS           101053900           101053100           101051900           101052100           101032000           101031000                     |                                                        | Imposto federal nacional<br>13,45%<br>13,45%<br>13,45%<br>13,45%<br>13,45%<br>13,45%<br>13,45% | Imposto federal importado<br>14,05%<br>14,05%<br>14,05%<br>14,05%<br>14,05%<br>14,05%           | Imposto estadual<br>0,00%<br>0,00%<br>0,00%<br>0,00%<br>0,00%<br>0,00%          | Imposto municipal          | >>>>>>>>>>>>>>>>>>>>>>>>>>>>                                                                                                    |  |  |
| Serviços           NBS           101053900           101053100           101052100           101032000           101031000           101031000           101051100 |                                                        | Imposto federal nacional<br>13,45%<br>13,45%<br>13,45%<br>13,45%<br>13,45%<br>13,45%<br>13,45% | Imposto federal importado<br>14,05%<br>14,05%<br>14,05%<br>14,05%<br>14,05%<br>14,05%<br>14,05% | Imposto estadual<br>0,00%<br>0,00%<br>0,00%<br>0,00%<br>0,00%<br>0,00%<br>0,00% | Imposto municipal          | >>>>>>>>>>>>>>>>>>>>>>>>>>>>                                                                                                    |  |  |

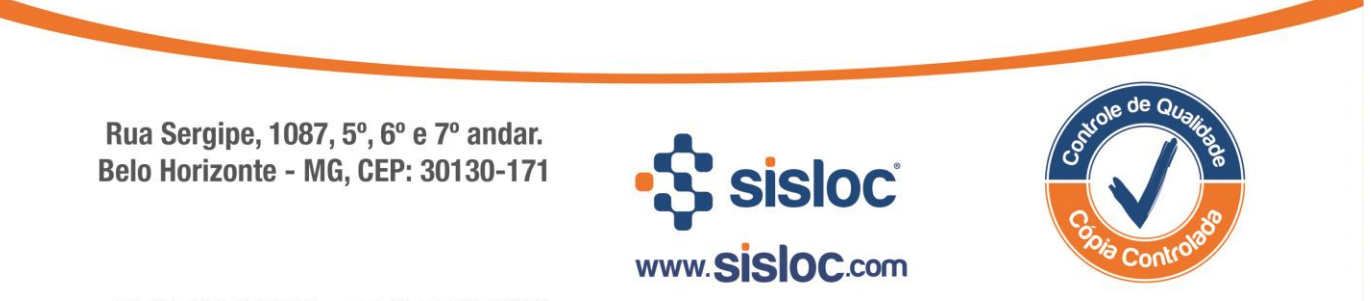

+55 31 3269.6600 +55 11 3508.8600

### 2.4. A Lei da Transparência na tela de Nota Fiscal

Na tela de Nota Fiscal (Menu Iniciar > Nota Fiscal > Nota Fiscal (Emissão)), ao executar o processo imprimir NF, o campo "Lei da Transparência" exibirá:

- Sim: Quando a nota foi impressa utilizando corretamente as alíquotas, dentro do prazo de vigência.
- Não: Quando a nota foi impressa utilizando alíquotas incorretas ou com prazo de vigência vencido.

| Nota Fiscal 808                       | -1-28/05/2015                         |                                    |                                                       |                                                                                                    |
|---------------------------------------|---------------------------------------|------------------------------------|-------------------------------------------------------|----------------------------------------------------------------------------------------------------|
| 🜁 🔂 🛨 🗖 🔽 😂 🥏                         |                                       |                                    |                                                       |                                                                                                    |
| <u>1 Dados</u> 🚈 <u>2</u> Mercadorias | 🚈 3 Serviços 🔚 4 Complemento 🔚 5 Impo | ostos e Valores <u> 6</u> Parcelas | <u>7</u> Cobrança <u>7</u> 8 Comissão <u>7</u> 9 Nota | s Referenciadas                                                                                                    |
| 🚈 Nota Fiscal                         |                                       |                                    |                                                       | Anotações                                                                                                    |
| Status                                | EMITIDA                               | Entrada / Saída                    | Entrada                                               | Second Second Se |
| 💋 Código                              | 808                                   | Categoria                          | Venda Normal                                          | 😹 Importar Tabela IBPT                                                                                                    |
| Código ERP                            |                                       | Modelo                             | 3 - SR Devolucao                                      |                                                                                                    |
| Origem                                |                                       | Vendedor 🦻                         | 5 - EDSON ROBERTO DE MORAIS                           | Imprimir NE                                                                                                    |
| Geração                               | 15/05/2015                            | Projeto                            |                                                       |                                                                                                    |
| Empresa gestora                       | MATRIZ - MATRIZ 1                     |                                    |                                                       | Estornar Impressao                                                                                                    |
| 🚝 Dados                               |                                       |                                    |                                                       | O Cancelar                                                                                                    |
| Destinatívia / Desentante             |                                       | Dadaa da aminaña                   |                                                       | 🚫 Cancelar Adm.                                                                                                    |
| Nemo                                  |                                       | Númere                             | 000001                                                | 🚽 🍹 Efetuar Junção                                                                                                    |
| CED                                   | 30054-549                             | Sária                              | 51                                                    | 🙏 Desmembrar NF                                                                                                    |
| Logradouro                            | PLIA RELA VISTA, OD. 1. LOTE 25       | Selo                               | 51                                                    | Imprimir Envelope                                                                                                    |
| Bairro                                |                                       | Emissão                            | 28/05/2015                                            | Abrir Carta Correção                                                                                                    |
| Cidade / UF                           | RIO DE JANEIRO RJ                     | Data entrada / saída               | 25,05,2025                                            | Abrir Obs. Lanc. Fiscal                                                                                                    |
| Finalidade                            | Aplicação final                       | Lei da transparência               | Sim                                                   | 5 Forcar Estorno                                                                                                    |
| Forma de contato                      | Não se aplica                         | NSU                                |                                                       | Conguitar NECo na Brofai                                                                                                    |
| Local de entrega                      | <b>v</b>                              | NF-e                               |                                                       |                                                                                                    |
| Σ Total                               |                                       |                                    |                                                       |                                                                                                    |
| Total mercadorias                     | 0,00                                  | Valor faturamento                  | 0,00                                                  |                                                                                                    |
| Total serviços                        | 0,00                                  | Valor líquido                      | 0,00                                                  |                                                                                                    |

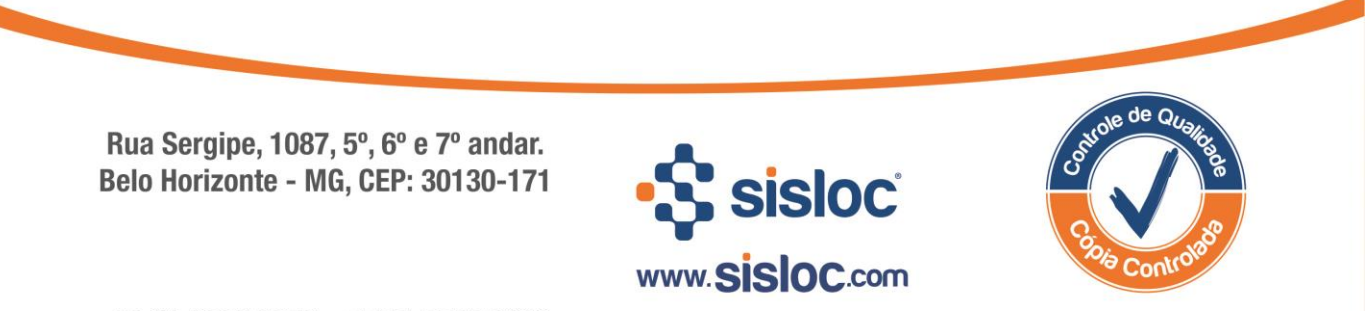

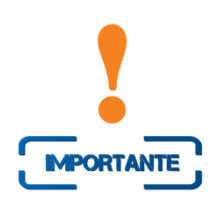

Caso não sejam feitas as configurações para utilização da Lei da Transparência, ao emitir uma Nota Fiscal o sistema Sisloc irá mostrar a seguinte mensagem de alerta:

| S ADVI | ERTÊNCIA: Data de Vigência Expirada                                                                                                    | × |
|--------|----------------------------------------------------------------------------------------------------|---|
| ?      | As alíquotas da Lei da Transparência estão desatualizadas e não serão calculadas.<br>Favor realizar o download em https://deolhonoimposto.ibpt.org.br. Em caso de dúvidas no procedimento,<br>verificar no manual da SISLOC.<br>Continuar sim ou não? | 8 |

As instruções desta apostila também podem ser consultadas no manual do sistema Sisloc.

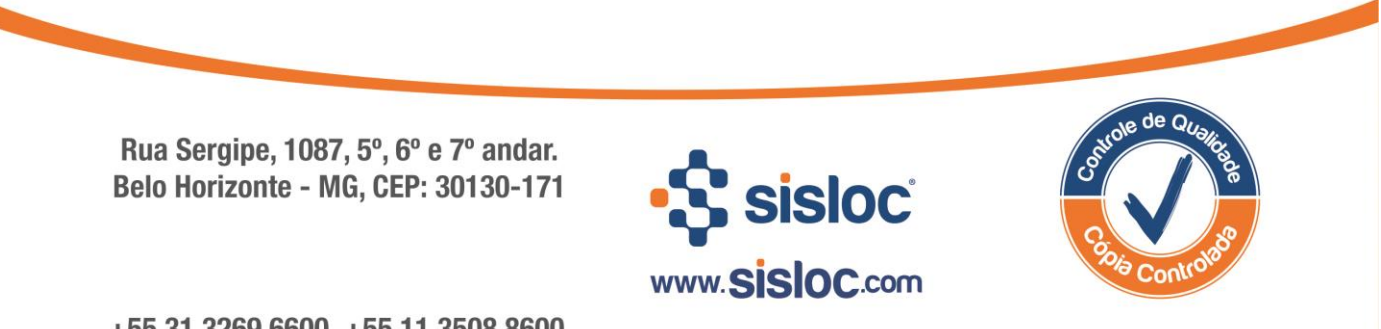